## 🔨. 日本大学短期大学部(船橋校舎)

Web登録手順書

日本大学短期大学部(船橋校舎)では、②で表示される入学試験においてインターネットによるWeb登録を 行っております。

以下にWeb登録の手順を記します。募集要項をよく読み、不備のないようWeb登録を進めてください。 なお、Web登録は携帯電話、スマートフォン等には対応しておりません。パソコンでの御利用をお願いします。

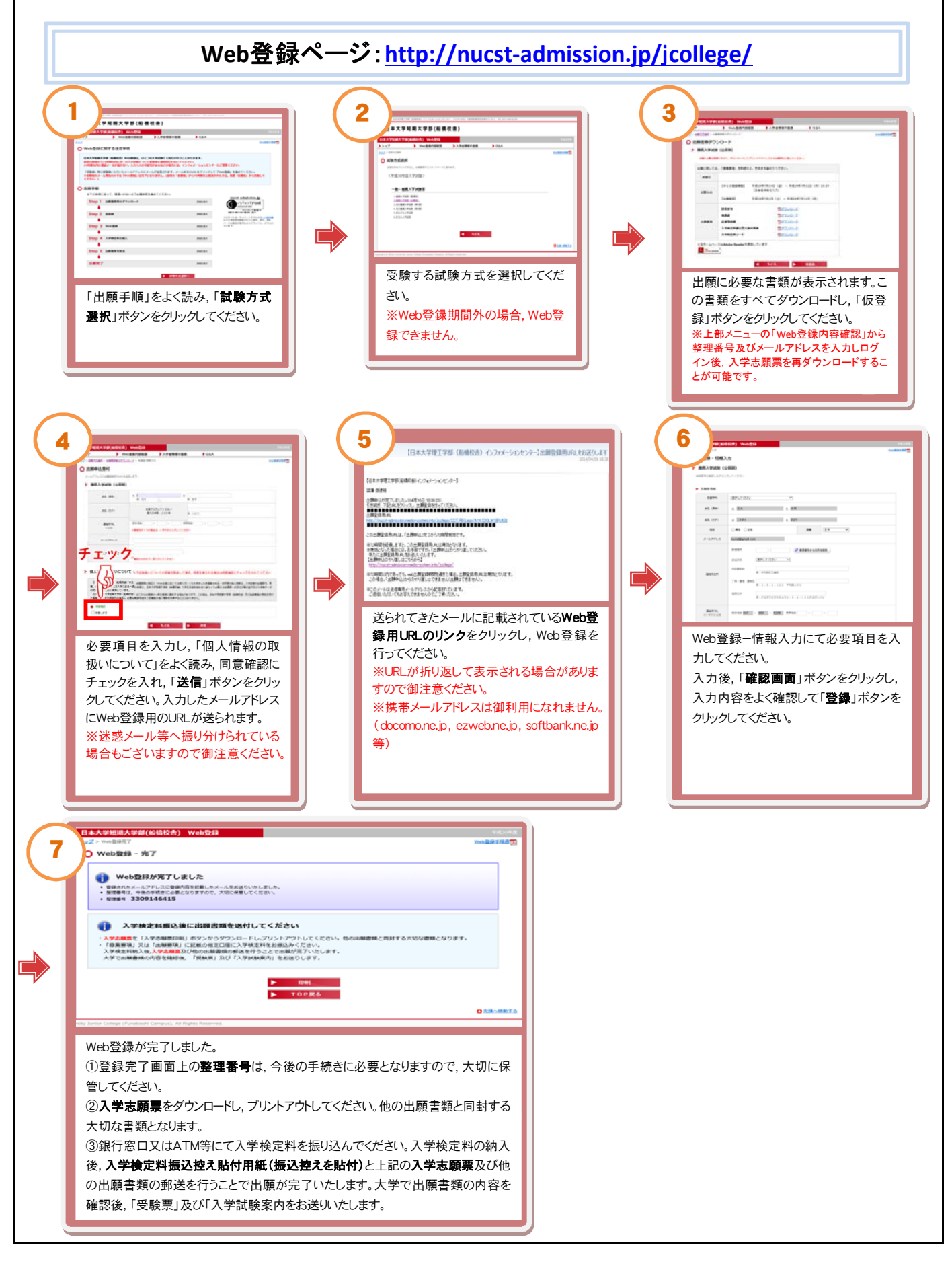